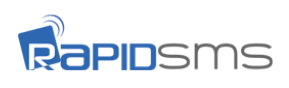

## How to install RapidSMS App?

RapidSMS App is available on iPhone's App store and Google Play Store. There are 2 methods to install it.

| Method 1:                                      | <b>Method 2:</b>                                     |                                |
|------------------------------------------------|------------------------------------------------------|--------------------------------|
| Scan the QR code below with your phone and you | Search the keyword "RapidSMS" from either one of the |                                |
| will be redirected to download RapidSMS App.   | app store below to download RapidSMS App             |                                |
|                                                | App Store for iPhone                                 | Play Store for Android Devices |

## How to register an account on RapidSMS App?

Once you have installed RapidSMS App, tap on the app icon to launch it.

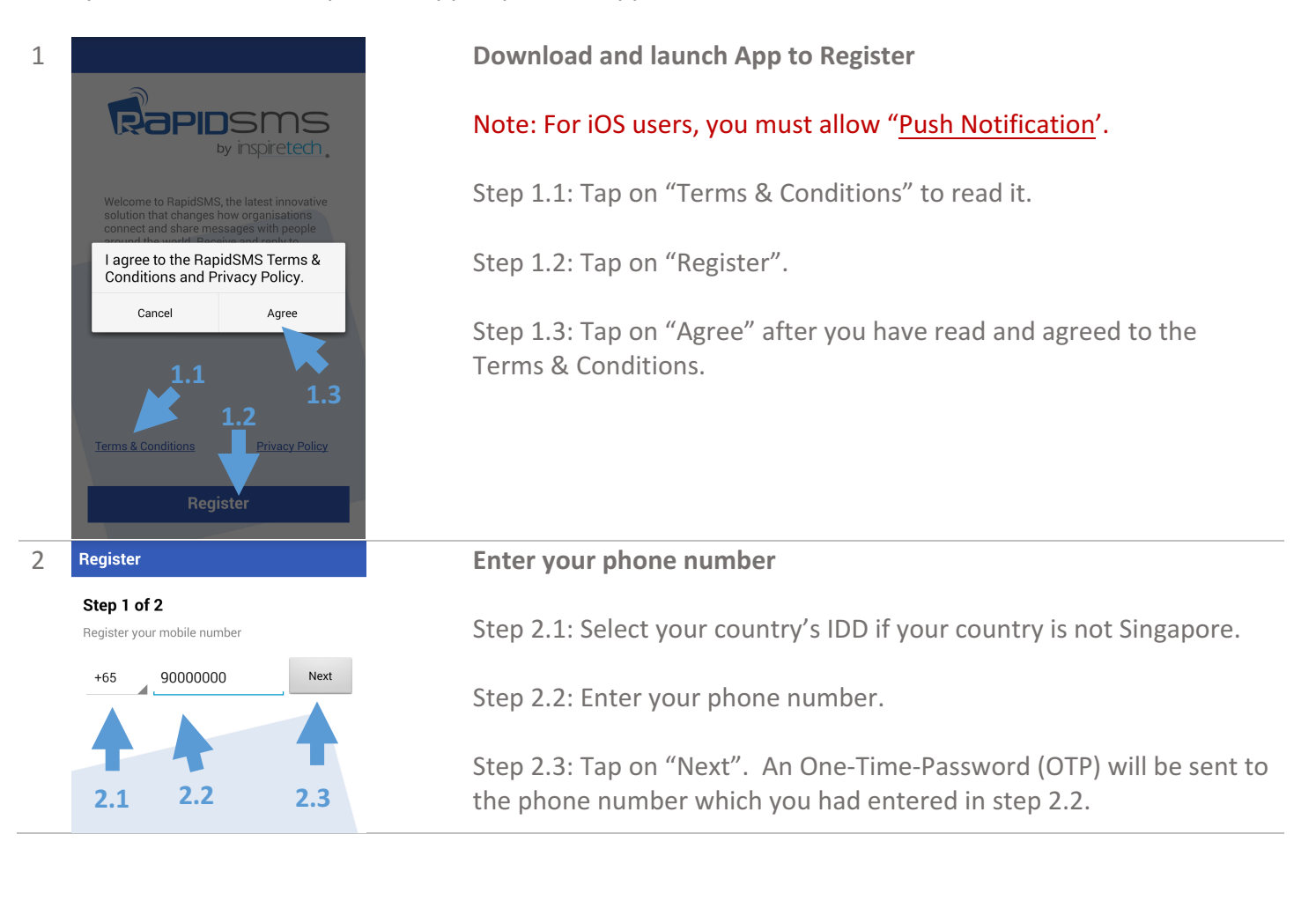

For any assistance, visit <u>http://support.inspire-tech.com</u> and refer to RapidSMS for it's FAQ. You can also email <u>support@inspire-tech.com</u> or call +65 6255 0010.

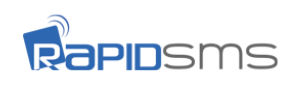

| 3   | ► +6584333666: Your OTP is 4785                                                                                                    | Enter your OTP and you are done!                                                                                                    |  |  |
|-----|----------------------------------------------------------------------------------------------------|----------------------------------------------------------------------------------------------------|--|--|
|     | Access Codu<br>Step 2 of 2                                                                                                    | Note: Please ensure you have a stable LTE/GSM/WCDMA phone signal to receive SMS.                                                                                                    |  |  |
|     | Enter your access code below<br>If you what receive your access code within<br>1 minuter ress "Get New Code"<br>3.2<br>Get new code or Email Us | Step 3.1: You should receive a SMS from +6584333666 with your 4-<br>digit access code within a minute.<br>Step 3.1.1: If you did not receive an SMS after 2 minutes, tap "Get<br>new code". |  |  |
|     | 3.1.1                                                                                                    | correctly, the app will automatically register your account and bring you to next screen.                                                                                                   |  |  |
| 4   | □ ● □ ○ ₩ all 73% ■ 1:45 PM   □ RapidSMS Welcome to BasidSMS the trusted                                                                        | Ensure you receive the 1 <sup>st</sup> welcome message                                                                                                    |  |  |
|     | Reproduction                                                                                                    | Once you have register successfully, you will receive your first Push notification.                                                                                                    |  |  |
|     | 1                                                                                                    | Step 4.1: Tap on the Push Message to view message directly.                                                                                                    |  |  |
| Hov | v to view subsequent messages                                                                                                    | ?                                                                                                    |  |  |

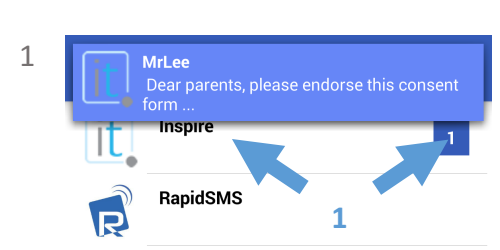

## Add Channel

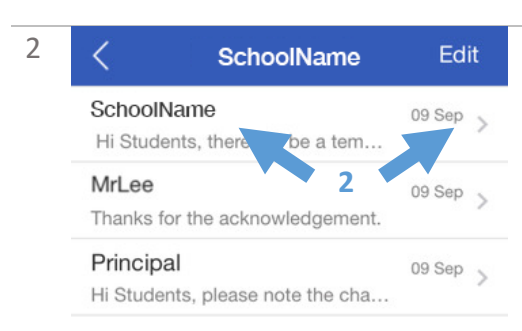

When the school/organization sends you a new messages.

Once the school/organization sends you a message, you will see their name (in this case 'Inspire') on first screen of RapidSMS App.

Step 1: Another way to view message is to tap on the school/organization's name or the white number 1 in dark blue box.

View messaged that are sent by different departments.

Step 2: After step 1, tap on each row to view the conversation. If different departments of a school/organization send you a message, you will be able to view a list of senders from the same organization.

For full details on how RapidSMS App works, visit this shorten link http://bit.ly/1Q7X2nz.

For any assistance, visit <u>http://support.inspire-tech.com</u> and refer to RapidSMS for it's FAQ. You can also email support@inspire-tech.com or call +65 6255 0010.